## 二代公文整合系統教育訓練線上簽到教學

第一步驟:

使用手機掃描 QR Code 或 開啟網址,前往線上簽到表單位置。

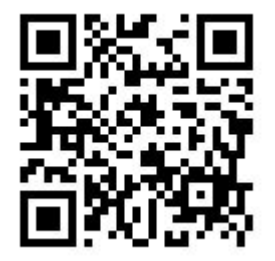

## https://forms.gle/8UjER92koaHnXi3s7

第二步驟:

在表單中輸入您的『機關或學校』、『姓名』、『身分證字號』,輸入完畢後提 交,就完成當日課程的線上簽到了。

| 二代公文整合系統教育訓練線上簽到表     |   |
|-----------------------|---|
| 請務必確認您填寫資料正確性,俾後續輸入時數 |   |
|                       |   |
| 是否有至公務員終身學習網報名        | * |
| ○是                    |   |
| () 否                  |   |
| 2.                    |   |
| 機關或學校*                |   |
| 簡答文字<br>              |   |
|                       |   |
| 2. 姓名*                |   |
| 簡答文字<br>              |   |
| 4                     |   |
| 身分證字號 *               |   |
| 簡答文字                  |   |
|                       |   |